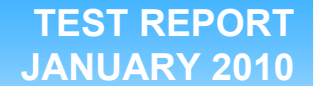

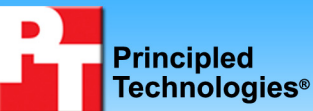

# Performance and power comparison of 12 3.5-inch desktop-class hard disk drives

### **Executive summary**

Seagate Technology, LLC (Seagate) commissioned Principled Technologies (PT) to conduct tests on the following four groups of 3.5-inch desktop-class hard disk drives to determine the relative performance and power consumption within each group.

- 500GB hard disk drives
  - Seagate<sup>®</sup> Barracuda<sup>®</sup> 7200.12
  - O Western Digital<sup>®</sup> Caviar<sup>®</sup> Blue<sup>™</sup>
  - Hitachi Deskstar™
- 1TB green or low-power hard disk drives
  - Seagate Barracuda LP
  - o Western Digital Caviar Green™
  - Samsung EcoGreen F2
  - 2TB green or low-power hard disk drives
    - Seagate Barracuda LP
    - Western Digital Caviar Green
    - Samsung EcoGreen F2
- 2TB high-performance hard disk drives
  - Seagate Barracuda XT
  - o Western Digital Caviar Black™
  - Hitachi Deskstar

We tested the standard performance drives in a Dell<sup>™</sup> OptiPlex<sup>™</sup> 780 desktop system and the high-performance drives in a hand-built system with support for 6Gb/s.

### **KEY FINDINGS**

- In the 500GB, 1TB green, and 2TB green categories, the Seagate Barracuda drive outperformed the competitors' drives on PCMark<sup>®</sup> Vantage's HDD test, with wins ranging from 2.7 percent to 39.4 percent. (See Figure 1.)
- In the 500GB, 1TB green, and 2TB highperformance categories, the Seagate Barracuda drive outperformed the competitors' drives, with wins ranging from 0.5 percent to 11.1 percent. (See Figure 2.)
- In all four categories, the Seagate Barracuda drives outperformed the competitors' drives, with wins ranging from 7.2 percent to 47.5 percent. (See Figure 3.)
- In the 500GB, 1TB green, and 2TB green groups, the Seagate Barracuda drives consumed from 0.47 to 1.49W less power under load than the competitors' drives. (See Figure 4.)
- In the 500GB and the 1TB green groups, the Seagate Barracuda drives consumed from 0.15 to .99W less power over a 15-minute period of idle time than the competitors' drives. (See Figure 5.)

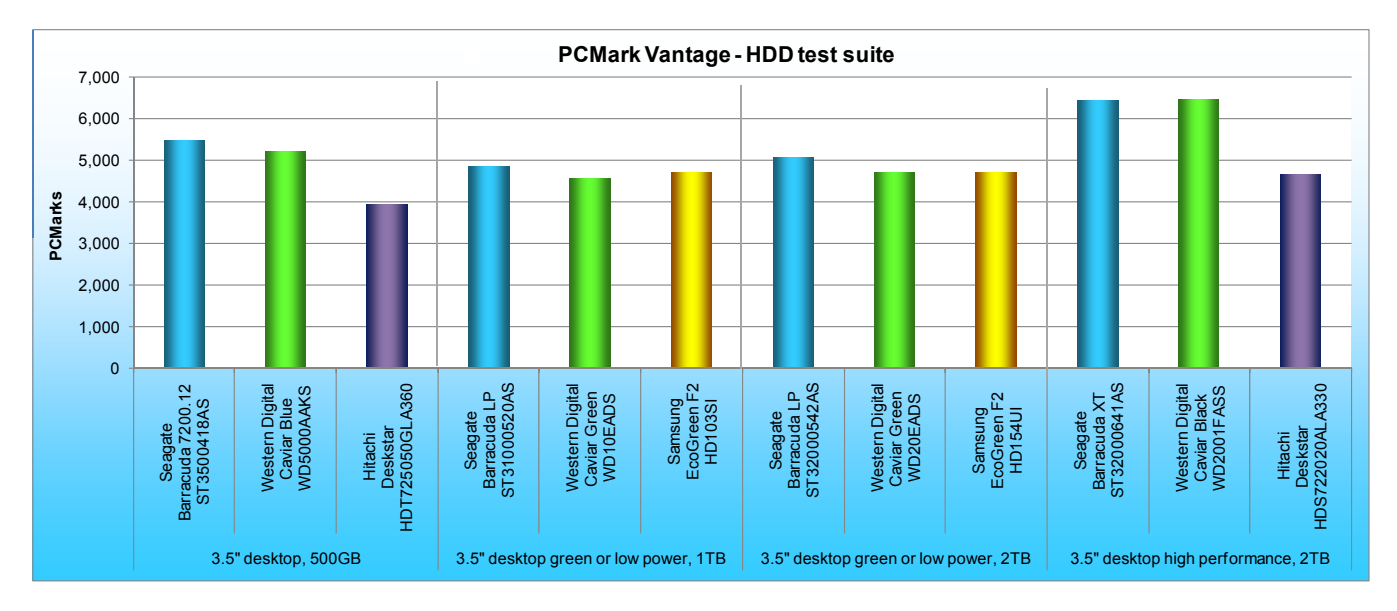

Figure 1: HDD test suite results from PCMark Vantage. Higher numbers are better.

As Figure 1 shows, within the 500GB, 1TB green, and 2TB green categories, the Seagate Barracuda drives outperformed the competitors' drives on PCMark<sup>®</sup> Vantage's HDD test, with wins ranging from 2.7 percent to 39.4 percent. In the 2TB high-performance category, the Seagate Barracuda XT slightly underperformed the Western Digital Caviar Black by 0.5 percent and outperformed the Hitachi Deskstar drive by 38.4 percent.

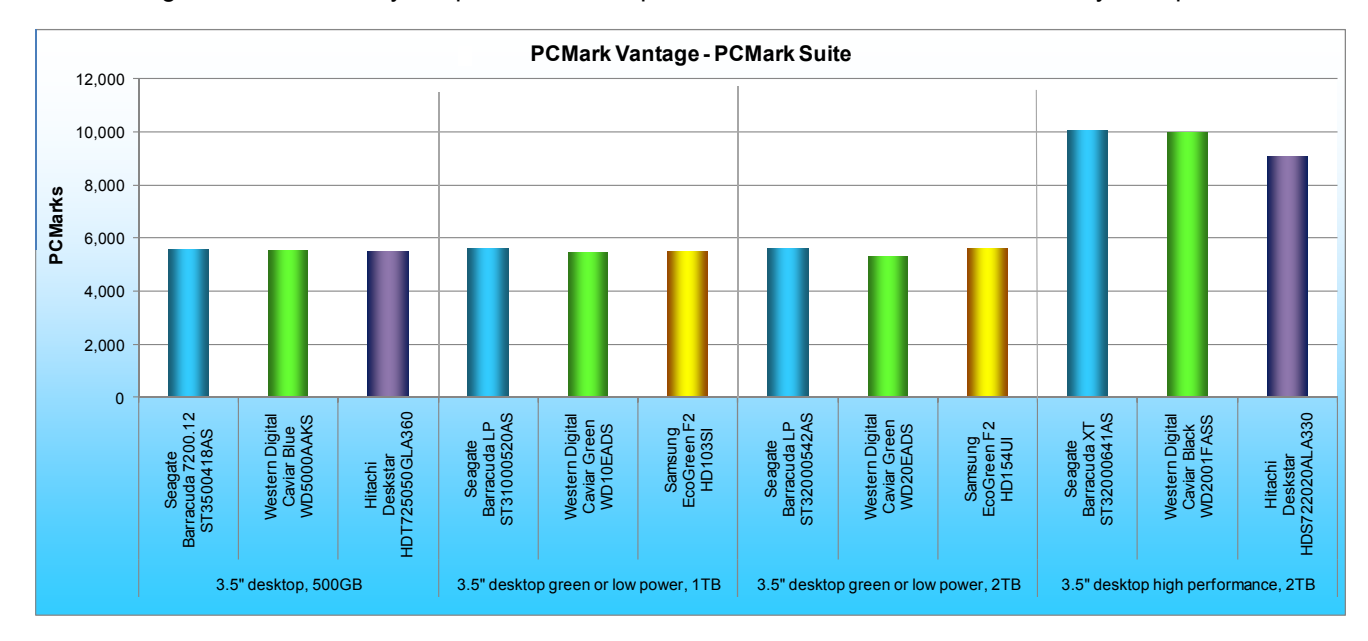

Figure 2: Vantage PCMark Suite results. Higher numbers are better.

The PCMark Suite score rolls the HDD suite results into an overall score. As Figure 2 shows, within the 500GB, 1TB green, and 2TB high-performance categories, the Seagate Barracuda drives outperformed the competitors' drives, with wins ranging from 0.5 percent to 11.1 percent. In the 2TB green category, the Seagate Barracuda LP very slightly underperformed the Samsung EcoGreen F2 by 0.04 percent and outperformed the Digital Caviar Green drive by 5.9 percent.

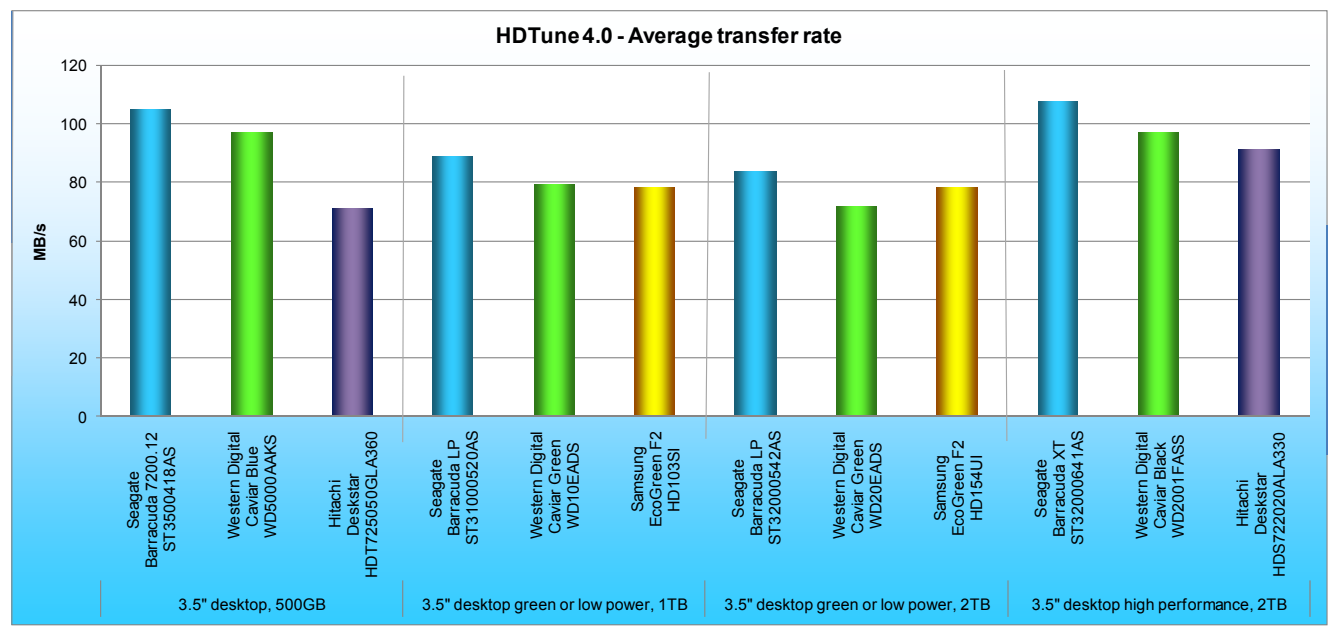

Figure 3: Average transfer rate results for our test systems. Higher numbers are better.

The disk transfer rate is the speed at which data is transferred to and from the disk. Disk transfer rate is generally described in terms of megabytes per second (MB/s). Hard disks have an increasing range of disk transfer rates from the inner diameter to the outer diameter of the disk. HD Tune Pro reports a maximum transfer rate, a minimum transfer rate, and an average transfer rate. For the purposes of our tests, we report the average transfer rate for all hard disk drives.

As Figure 3 shows, in all four categories, the Seagate Barracuda drives outperformed the competitors' drives, with wins ranging from 7.2 percent to 47.5 percent.

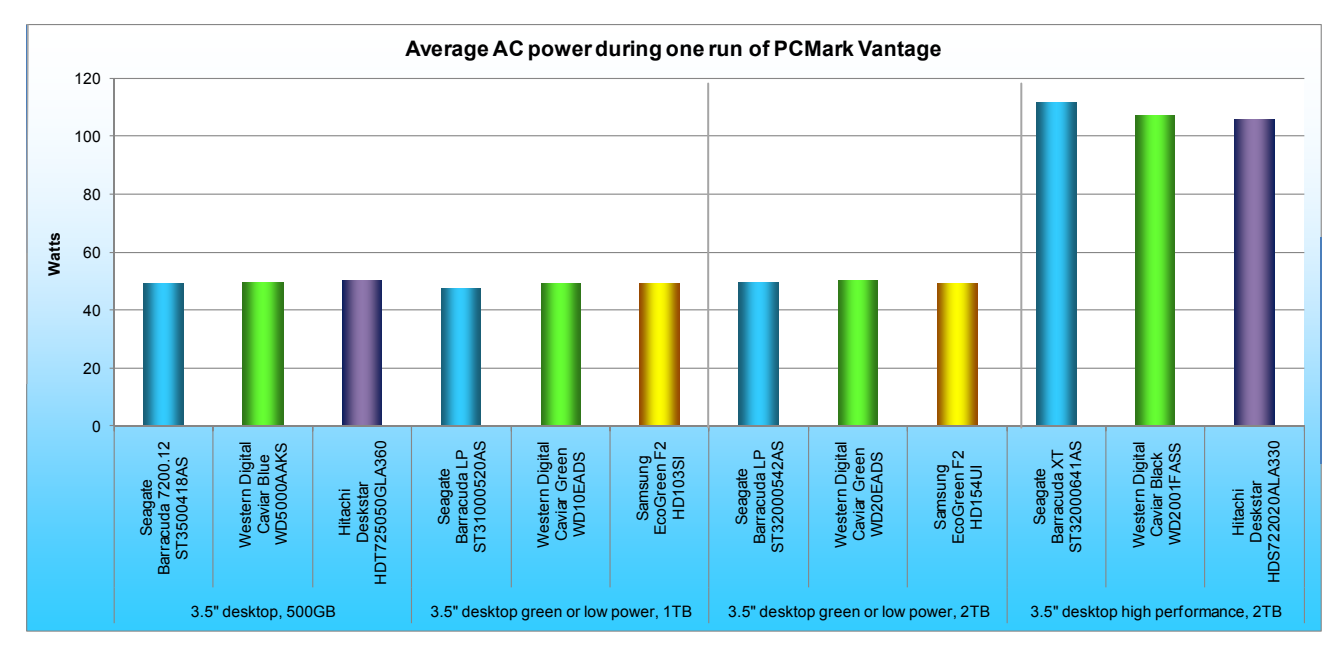

Figure 4: Power usage results for our test systems. Lower numbers are better.

Figures 4 and 5 present the results for average power for the system while under load (Figure 4) and while idle (Figure 5).

As Figure 4 shows, in the 500GB, 1TB green, and 2TB green groups, the Seagate Barracuda drives consumed from 0.47 to 1.49W less power under load than the competitors' drives. In the high-performance 2TB category, the Seagate Barracuda XT consumed 4.44W more than the Western Digital Caviar Black and 5.90W more than the Hitachi Deskstar drives.

As Figure 5 shows, in the 500GB and the 1TB green groups, the Seagate Barracuda drives consumed from 0.15 to .99W less power over a 15-minute period of idle time than the competitors' drives. In the 2TB green category, the Seagate Barracuda LP consumed 0.26W more power than the Western Digital Caviar Green, and 0.58W more power than the Samsung EcoGreen drive. In the high-performance 2TB category, the Seagate Barracuda XT consumed 10.59W more power than the Western Digital Caviar Black and 10.81W more power than the Hitachi Deskstar drives.

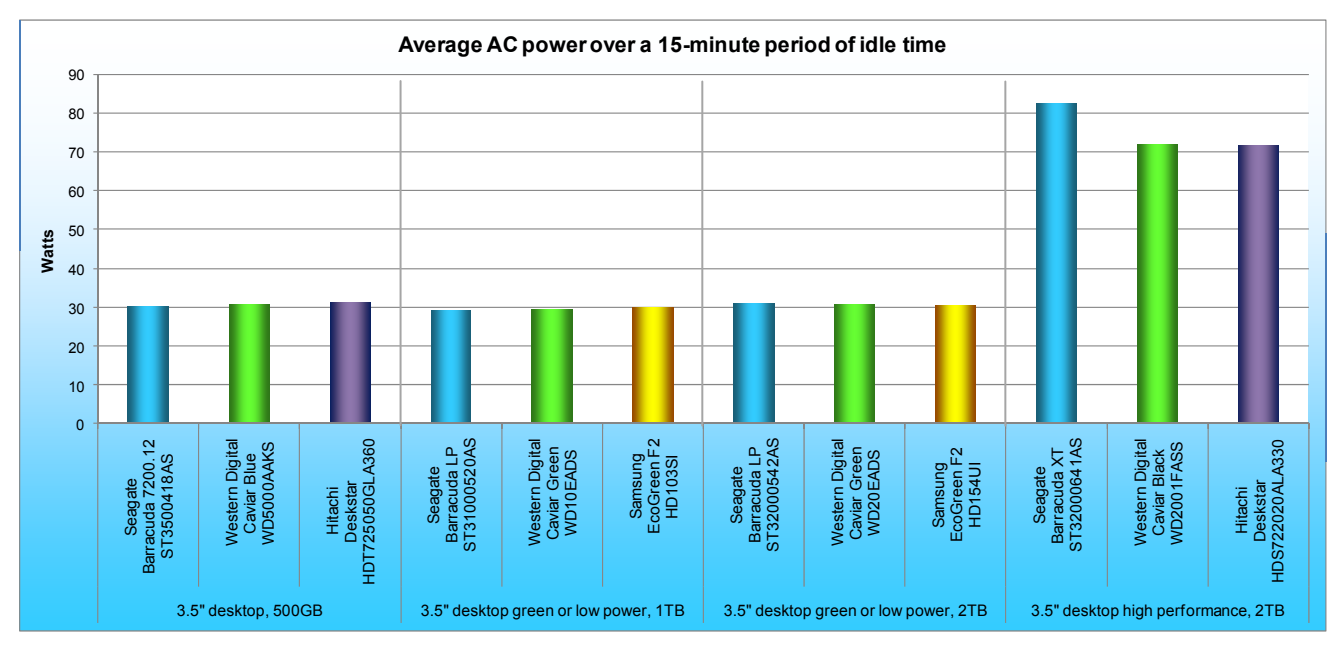

Figure 5: Power usage results for our test systems. Lower numbers are better.

## **Test methodology**

#### Installing 64-bit Microsoft Windows 7 Ultimate on the Dell OptiPlex 780

- 1. Install the hard disk drive into the Dell OptiPlex 780.
- 2. Check the BIOS and verify the SATA control mode is set to AHCI.
- 3. Reboot the PC with the Microsoft Windows 7 Ultimate DVD in the optical drive.
- 4. When the application prompts you to do so, press any key to boot from CD or DVD.
- 5. At the language and preference screen, accept the default options, and click Next.
- 6. Click Install now.
- 7. At the Please read the license terms screen, check the I accept the license terms checkbox, and click Next.
- 8. At the Which type of installation do you want? screen, select Custom (advanced).
- 9. Click Drive options (advanced).
- 10. Select the destination disk for the operating system, and click Format.
- 11. In the Install Windows dialog box, click OK.
- 12. Once the system finishes formatting the disk, click Next.
- 13. At the Set Up Windows screen, enter a user name and computer name, and click Next.
- 14. At the Set a password for your account screen, leave the default of no password, and click Next.
- 15. Do not enter a Product key. Uncheck Automatically activate Windows when I'm online, and click Next.
- 16. At the Help protect Windows automatically screen, click Ask me later.
- 17. At the Review your time and date settings screen, choose Eastern Time (US & Canada) from the dropdown menu, set the clock to the correct time, and click Next.
- 18. At the Select your computer's current location screen, click Public network.
- 19. Set the test resolution:
  - a. Right-click the desktop.
  - b. Select Screen Resolution.
  - c. Set the resolution to the maximum supported resolution.
  - d. Click OK.
- 20. Turn off Windows Automatic Updates:
  - a. Click the Windows Start button.
  - b. Right-click Computer, and select Properties.
  - c. Click Windows Update in the left column.

- d. Click Change settings.
- e. Select Never check for updates, check Receive recommended updates the same way you receive important updates, and check Allow standard users to install updates on this computer.
- f. Click OK.
- 21. Disable Screen Saver and power options:
  - a. Right-click the desktop, and select Personalize.
  - b. Click the Screen Saver icon.
  - c. Select None from the Screen Saver drop-down menu.
  - d. Click Change power settings.
  - e. Click Change plan settings next to Balanced plan.
  - f. Set Dim the display, Turn off the display, and Put the computer to sleep options to Never.
  - g. Click Save changes.
- 22. Disable Security notifications:
  - a. Click the Windows Start button.
  - b. Click Control Panel.
  - c. Click System and Security.
  - d. Click Change Action Center settings.
  - e. Uncheck all monitoring alert messages, and click OK.
- 23. Change User Account Control settings:
  - a. Click the Windows Start button.
  - b. Click Control Panel.
  - c. Click System and Security.
  - d. Click Change User Account Control settings.
  - e. Move the slider bar to Never notify, and click OK.
  - f. In the User Account Control dialog box, click Yes.
- 24. Run Windows Update:
  - a. Click the Windows Start button.
  - b. Click All Programs, and select Windows Update.
  - c. Click Check for updates.
  - d. Download and install all important updates through 12/14/09.
- 25. Run Windows Experience Index:
  - a. Click the Windows Start button.
  - b. Right-click Computer, and select Properties.
  - c. Click System rating is not available.
  - d. Click Rate this computer.
  - e. Once Windows Experience Index completes the assessment, record the scores as follows:
    - Base score
    - Processor
    - Memory (RAM)
    - Graphics
    - Gaming graphics
    - Primary hard disk
  - f. Close the rating window.

#### Installing 64-bit Microsoft Windows 7 Ultimate on the hand-built system

- 1. Install the hard disk drive into the hand-built system.
  - a. Connect the Seagate to the Marvell 91xx SATA 6G Controller.
  - b. Connect the Western Digital and Hitachi to the Intel PCH SATA AHCI Controller.
- 2. Turn on the system and press Delete to enter the BIOS. Make the following BIOS changes:
  - a. At the Main Menu, select Integrated Peripherals.
  - b. Change the PCH SATA Control Mode to AHCI.
  - c. When testing the high-performance 6 Gb/s hard drives, change the Turbo SATA3 / USB3.0 from Auto to Turbo SATA3 to ensure that SATA3 is enabled.
  - d. Change the GSATA 6\_7 Ctrl Mode to AHCI.
  - e. Press F10 to save the BIOS changes and exit the BIOS.

- 3. Insert a Microsoft Windows 7 Ultimate 64-bit disc, and reboot the system.
- 4. When the application prompts you to do so, press any key to boot from CD or DVD.
- 5. At the language and preference screen, accept the default options, and click Next.
- 6. Click Install now.
- 7. At the Please read the license terms screen, check the I accept the license terms checkbox, and click Next.
- 8. At the Which type of installation do you want? screen, select Custom (advanced).
- 9. Click Drive options (advanced).
- 10. Select the destination disk for the operating system, and click Format.
- 11. In the Install Windows dialog box, click OK.
- 12. Once the system finishes formatting the disk, click Next.
- 13. At the Set Up Windows screen, enter a user name and computer name, and click Next.
- 14. At the Set a password for your account screen, leave the default of no password, and click Next.
- 15. Do not enter a Product key. Uncheck Automatically activate Windows when I'm online, and click Next.
- 16. At the Help protect Windows automatically screen, click Ask me later.
- 17. At the Review your time and date settings screen, choose Eastern Time (US & Canada) from the dropdown menu, set the clock to the correct time, and click Next.
- 18. At the Select your computer's current location screen, click Public network.
- 19. Turn off Windows write cache flushing:
  - a. Click the Windows Start button.
  - b. Type Device Manager into the Windows Search box.
  - c. Click Device Manager.
  - d. Open Disk drives, and double-click the hard drive name listed.
  - e. Select the Policies tab, and check the box next to Turn off Windows write-cache buffer flushing on the device.
  - f. Click OK.
- 20. Set the test resolution:
  - a. Right-click the desktop.
  - b. Select Screen Resolution.
  - c. Set the resolution to the maximum supported resolution.
  - d. Click OK.
- 21. Turn off Windows Automatic Updates:
  - a. Click the Windows Start button.
  - b. Right-click Computer, and select Properties.
  - c. Click Windows Update in the left column.
  - d. Click Change settings.
  - e. Select Never check for updates, check Receive recommended updates the same way you receive important updates, and Allow standard users to install updates on this computer.
  - f. Click OK.
- 22. Disable Screen Saver and power options:
  - a. Right-click the desktop, and select Personalize.
    - b. Click the Screen Saver icon.
    - c. Select None from the Screen Saver drop-down menu.
    - d. Click Change power settings.
    - e. Click Change plan settings next to Balanced plan.
    - f. Set Dim the display, Turn off the display, and Put the computer to sleep options to Never.
- g. Click Save changes.
- 23. Disable Security notifications:
  - a. Click the Windows Start button.
  - b. Click Control Panel.
  - c. Click System and Security.
  - d. Click Change Action Center settings.
  - e. Uncheck all monitoring alert messages, and click OK.
- 24. Change User Account Control settings:
  - a. Click the Windows Start button.

- b. Click Control Panel.
- c. Click System and Security.d. Click Change User Account Control settings.
- e. Move the slider bar to Never notify, and click OK.
- f. In the User Account Control dialog box, click Yes.
- 25. Run Windows Update:
  - a. Click the Windows Start button.
  - b. Click All Programs, and select Windows Update.
  - c. Click Check for updates.
  - d. Download and install all important updates through 12/14/09.
- 26. Run Windows Experience Index:
  - a. Click the Windows Start button.
  - b. Right-click Computer, and select Properties.
  - c. Click System rating is not available.
  - d. Click Rate this computer.
  - e. Once Windows Experience Index completes the assessment, record the scores as follows:
    - Base score
    - Processor
    - Memory (RAM)
    - Graphics
    - Gaming graphics
    - Primary hard disk
  - f. Close the rating window.

#### Creating the base test image

At this point, PT uses Symantec's Ghost product to create an image of the base operating system installation. This image facilitates repeatable testing and experimenting.

- 1. Insert a bootable Ghost CD.
- 2. Power down the computer.
- 3. Power on the computer.
- 4. At the Symantec Ghost screen, click OK.
- 5. Attach an external USB hard disk.
- 6. Select Local  $\rightarrow$  Partition  $\rightarrow$  To Image.
- 7. Click OK.
- 8. Select the Primary disk, and click OK.
- 9. Select the source partition, and click OK.
- 10. In the Copy image to drop-down box, select the external hard disk, name the file BASE, and click Save.
- 11. At the Compress Image dialog, select Fast.
- 12. At the Proceed dialog, select Yes.
- 13. When the ghost image is complete, click OK, and exit Ghost.
- 14. Power down the computer.
- 15. Disconnect the USB hard disk.
- 16. Reboot the computer.

#### Measuring disk performance with PCMark Vantage 1.0.1.0

#### Installing and patching PCMark Vantage

- 1. Download the PCMark Vantage v100 installer exe Windows package from www.futuremark.com/benchmarks/pcmarkvantage/download/.
- 2. Install PCMark Vantage 1.0.0 with the default options by double-clicking the PCMark\_Vantage\_v100\_installer.exe file.
- 3. Launch PCMark Vantage 1.0.0, enter the registration code, click Register, and click OK.
- 4. Exit PCMark Vantage 1.0.0.
- 5. Download the PCMark Vantage 1.0.1.0 Patch (PCMark Vantage v101 patch 0910a.exe Windows package) from www.futuremark.com/benchmarks/pcmarkvantage/download/.
- 6. Install the patch by double-clicking the PCMark Vantage v101 patch 0910a.exe file.

#### Running PCMark Vantage 1.0.1.0

- 1. Reboot the system.
- 2. Double-click the PCMark Vantage desktop icon to launch the benchmark.
- 3. Verify all test suites are selected, and that the HDD Suite target is set to C:.
- 4. Accept the default settings, and click Run Benchmark.
- 5. When the benchmark run completes, click Submit results.
- 6. Take a screenshot of the results, and record them as follows:
  - PCMark Suite
  - Memories Suite
  - TV and Movies Suite
  - Gaming Suite
  - Music Suite
  - Communication Suite
  - Productivity Suite
  - HDD Test Suite
- 7. Perform steps 1 through 6 two more times, and report the average of the three runs.

#### Measuring disk performance with HD Tune Pro 4.00

#### Installing HD Tune Pro 4.00

- 1. Download the hdtunepro\_40x\_trial.exe Windows package from http://www.hdtune.com/download.html.
- 2. Install HD Tune Pro 4.0 with the default options by double-clicking the hdtunepro\_40x\_trial.exe file.

#### Running HD Tune Pro 4.00

- 1. Reboot the system.
- 2. Launch the benchmark from the Start menu (Start→HD Tune Pro).
- 3. Verify the Read radio button is selected, and click the Start button located in the upper right-hand corner of the Benchmark section of HD Tune Pro 4.00.
- 4. When the benchmark run completes, select File $\rightarrow$ Save screenshot from the file menu, appending the filename with runn, where *n*=the number of the run.
- 5. Record the following results:
  - Average transfer rate
  - Access time
  - Burst rate
- 6. Perform steps 1 through 5 two more times, and report the average of the three runs.

#### **Power measurement procedure**

To record each system's power consumption during each test, we used an Extech Instruments (<u>www.extech.com</u>) 380803 Power Analyzer/Datalogger. We connected the power cord from the system under test to the Power Analyzer's output load power outlet. We then plugged the power cord from the Power Analyzer's input voltage connection into a power outlet.

We used the Power Analyzer's Data Acquisition Software (version 2.11) to capture all recordings. We installed the software on a separate PC, which we connected to the Power Analyzer via an RS-232 cable. We captured power consumption at 1-second intervals.

For the idle power consumption tests, we take one 15 minute measurement.

#### Measuring idle power consumption

#### Setting up the test

- 1. Reset the system to the base test image.
- 2. Turn off the screen saver and the power options to turn off monitor and turn off hard disks in order to prevent them from interfering during the test.
- 3. Turn the system on and wait 5 minutes.

#### **Running the test**

1. Start the Extech 380803 Power Analyzer.

- 2. Record idle power consumption for 15 minutes.
- 3. Stop the Extech 380803 Power Analyzer, and extract the power consumption data during idle.

#### Measuring performance and power under load with PCMark Vantage 1.0.1.0

#### Setting up the test

- 1. Reset the system to the base test image.
- 2. Purchase and install PCMark Vantage 1.0.1.0 as we described in the Installing and patching PCMark Vantage section.
- 3. Reboot the system.

#### **Running the test**

- 1. Start the Extech 380803 Power Analyzer.
- 2. Double-click the PCMark Vantage desktop icon to launch the benchmark.
- 3. Verify all test suites are selected, and that the HDD Suite target is set to C:.
- 4. Accept the default settings, and click Run Benchmark.
- 5. When the benchmark completes, stop the Extech 380803 Power Analyzer, and extract the power consumption data for the PCMark Vantage run under load.

# Appendix A – Detailed system configuration information Figure 6 presents the details of the custom-built desktop PC and Dell OptiPlex 780 desktop PC configurations.

| General       Processor and OS kernel:<br>(physical, core, logical) / (UP,<br>MP)       1P.4C,8L / MP       1P.2C,2L / MP         Number of physical processors       1       1       1         Single/Dual/Quad-Core<br>processors       Quad       Dual       Balanced         System power management<br>policy       Balanced       Balanced       Balanced         Processor power-saving option       EIST       EIST       EIST         Vendor       Intel       Intel       Name       Core i7       Core 2 Duo         Vendor       Intel       R0       Socket type and number of pins       LGA 1156       LGA 775         Core frequency (GHz)       2.93       2.93       2.93       Core 750         Front-side bus frequency (MHz)       NA       1.066       Make       L1 cache       32 KB + 32 KB (per core)       32 KB + 32 KB (per core)       12 kache       L2 cache       1 MB (256 KB per core)       3 MB       L3 cache       MB       NA         Vendor       Gigabyte       Dell       Motherboard revision number       P55A-UD6       0200DY       Motherboard revision number       111       03       System/motherboard serial       00241DCBC75E       3QCCHK1       Dell A01 (09/01/2009)                                                                           | System                                    | Custom built                    | Dell OptiPlex 780             |
|----------------------------------------------------------------------------------------------------|-------------------------------------------|---------------------------------|-------------------------------|
| Processor and OS kernel:<br>(physical, core, logical) / (UP,<br>MP)1P,4C,8L / MP1P,2C,2L / MPNumber of physical processors11Single//Dual/Quad-Core<br>processorsQuadDualSystem power management<br>policyBalancedBalancedBalancedBalancedBalancedProcessor power-saving optionEISTEISTVendorIntelIntelNameCore i7Core 2 DuoModel number870E7500SteppingB1R0Socket type and number of pinsLGA 1156LGA 775Core frequency (GHz)2.932.93Front-side bus frequency (MHz)NA1.066Ouick Path Interconnect<br>frequency (MHz)5.000NAL2 cache1 MB (256 KB per core)3 2 KB + 32 KB (per core)L3 cache8 MBNAPlatformVendorGigabyteDellWortherboard model numberDista0200DYMotherboard chipsetIntel P55Intel Q45Motherboard serial<br>number00241DCBC75E3QCCHK1BIOS name and versionAHCI enabledDel A01 (09/01/2009)BIOS settingsAHCI enabledDefaultHard disk controller driverMarel 1.0.0.1027 (10/09/2009);<br>Meroy 1.1et 8.9.0.1023 (06/04/2009)Hard disk controller driver1,6001,333Yendor and model numberCorsair CMX4GX3M2A1600C9Elpida EBJ10UE8BAFA-DJ-ETypePC3-12800PC3-10600Systeming in the system<br>(MHz)1,600 <td< th=""><th>General</th><th></th><th>· · ·</th></td<>                                                                                                    | General                                   |                                 | · · ·                         |
| (physical, core, logical) / (UP,<br>MP)1P,4C,8L / MP1P,2C,2L / MPNumber of physical processors0uad1Single/Dual/Quad-Core<br>processorsQuadDualSystem power management<br>policyBalancedBalancedProcessor power-saving optionEISTEISTCPUIntelIntelNameCore i7Core 2 DuoModel number870E7500SteppingB1R0Socket type and number of pinsLGA 1156LGA 775Core frequency (BHz)2.932.93Core frequency (BHz)5,000NAL1 cache32 KB + 32 KB (per core)32 KB + 32 KB (per core)L2 cache1 MB (256 KB per core)3 MBL3 cache8 MBNAPlatformVendorGigabyteVendorGigabyteDellMotherboard nodel numberP55A-UD60200DYMotherboard funderP55A-UD60200DYMotherboard nodel number1103System/motherboard serial<br>number00241DCBC75EBIOS name and versionAHCI enabledDefaultHard disk controller driverMarcell 10.0.1027 (10/09/2009);<br>Intel 8.9.0.1023 (06/04/2009)BIOS settingsAHCI enabledDefaultHard disk controller driverMarcell 10.0.1027 (10/09/2009);<br>Intel 8.9.0.1023 (06/04/2009)Hard disk controller driverMarcell 10.0.1027 (10/09/2009);<br>Intel 8.9.0.1023 (06/04/2009)Hard disk controller driverMarcell 10.0.1027 (10/09/2009);<br>Intel 8.9.0.10                                                                                                    | Processor and OS kernel:                  |                                 |                               |
| MP)                                                                                                    | (physical, core, logical) / (UP,          | 1P,4C,8L / MP                   | 1P,2C,2L / MP                 |
| Number of physical processors11Single/Dual/Quad-Core<br>processorsQuadDualSystem power management<br>policyBalancedBalancedProcessor power-saving optionEISTEISTCPUVendorIntelIntelVendorIntelIntelNameCore i7Core 2 DuoModel number870E7500SteppingB1R0Socket type and number of pinsLGA 1156LGA 775Core frequency (GHz)2.932.93Front-side bus frequency (MHz)NA1.066Quick Path Interconnect<br>frequency (MHz)5.000NAL1 cache32 KB + 32 KB (per core)3 KB + 32 KB (per core)L3 cache8 MBNAPlatformVendorGigabyteVendorGigabyteDellMotherboard model numberP55A-UD60200DYMotherboard model number1103System/Motherboard serial<br>number00241DCBC75E3QCCHK1BIOS name and versionAHCI enabled<br>Narvell 1.0.0127 (10/09(209))DefaultBIOS settingsAHCI enabled<br>PCH SATA AHCI Controller)DefaultHard disk controllerCorsair CMX4GX3M2A1600C9Elpida EBJ10UE8BAFA-DJ-EPypePC3-12800PC3-10600Speed (MHz)Hard disk controller driver1.3331.066TypePC3-12800PC3-10600Speed (MHz)1.6001.333Speed (MHz)1.6001.333Speed (MHz)1.600<                                                                                                    | MP)                                       |                                 |                               |
| Single/Dual/Quad-Core<br>processorsQuadDualSystem power management<br>policyBalancedBalancedBalancedBalancedBalancedProcessor power-saving optionEISTEISTCPUCore 17Core 2 DuoModel number870E7500SteppingB1R0Socket type and number of pinsLGA 1156LGA 775Core frequency (GHz)2.932.93Front-side bus frequency (MHz)NA1.066Quick Path Interconnect<br>frequency (MHz)5.000NAL1 cache32 KB + 32 KB (per core)3 MBL3 cache1 MB (256 KB per core)3 MBL3 cache8 MBNAPlatformVendorGigabyteVendorGigabyteDellMotherboard nodel numberP55A-UD60200DYMotherboard revision number1103System/motherboard serial<br>number00241DCBC75E3QCCHK1BIOS name and versionAHCI controllerDell A01 (09/01/2009)BIOS settingsAHCI controllerDefaultHard disk controller driverCorsair CMX4GX3M2A1600C9Elpida EBJ10UE8BAFA-DJ-ETypePC3-12800PC3-10600Speed (MHz)Speed (MHz)1.6001.3331.066Speed (MHz)1.6001.3331.066                                                                                                    | Number of physical processors             | 1                               | 1                             |
| processorsEachEachSystem power management<br>policyBalancedBalancedProcessor power-saving optionEISTEISTVendorIntelIntelNameCore i7Core 2 DuoModel number870E7500SteppingB1R0Socket type and number of pinsLGA 1156LGA 775Core frequency (GHz)2.932.93Front-side bus frequency (MHz)NA1.066Quick Path Interconnect<br>frequency (MHz)5.000NAL1 cache32 KB + 32 KB (per core)32 KB + 32 KB (per core)L2 cache1 MB (256 KB per core)3 MBL3 cache8 MBNAPlatformPlatformVendorGigabyteDellMotherboard model numberP55A-UD60200DYMotherboard chipsetIntel P55Intel Q45Motherboard serial<br>number00241DCBC75E3QCCHK1BIOS name and versionAward Software International F6<br>(11/20/2009)DefaultBIOS settingsAHCI enabledDefaultHard disk controllerMarvell 1.0.0.1027 (10/09/2009);<br>Intel 8.9.0.1023 (06/04/2009)Intel 8.9.0.1023 (06/04/2009)Hard disk controller driverCorsair CMX4GX3M2A1600C9Elpida EBJ10UE8BAFA-DJ-ETypePC3-12800PC3-106001.333Speed (MHz)1.6001.3331.066Speed (MHz)1.6001.3331.066                                                                                                    | Single/Dual/Quad-Core                     | Quad                            | Dual                          |
| System power management<br>policyBalancedBalancedProcessor power-saving optionEISTEISTCPU                                                                                                    | processors                                |                                 |                               |
| policyDefaultDefaultProcessor power-saving optionEISTEISTCPUIntelIntelIntelNameCore i7Core 2 DuoModel number870E7500SteppingB1R0Socket type and number of pinsLGA 1156LGA 775Core frequency (GHz)2.932.93Front-side bus frequency (MHz)NA1,066Quick Path Interconnect5,000NAFrequency (MHz)5,000NAL1 cache32 KB + 32 KB (per core)3 KBL3 cache8 MBNAPlatformVendorGigabyteVendorGigabyteDellMotherboard model numberP55A-UD60200DYMotherboard revision number1103System/motherboard serial<br>number00241DCBC75E3QCCHK1BIOS name and versionAHCI enabledDefaultHard disk controllerController); WD and Hitach (Intel<br>PCH SATA AHCI Controller)Intel 82801JB (ICH10)Hard disk controller driverMarvell 1.0.0.1027 (10/09/2009);<br>Intel 8.9.0.1023 (06/04/2009)Intel 82801JB (ICH10)Hard disk controller driverMarvell 1.0.0.1027 (10/09/2009);<br>Intel 8.9.0.1023 (06/04/2009)Intel 82801JB (ICH10)Memory module(s)Vendor1,3331,066Yendor and model numberCorsair CMX4GX3M2A1600C9Elpida EBJ10UE8BAFA-DJ-ETypePC3-12800PC3-106001,333Speed running in the system<br>(MHz)1,3331,066Timing/Latency                                                                                                    | System power management                   | Balanced                        | Balanced                      |
| Processor power-saving option       EIS1       EIS1         Vendor       Intel       Intel       Intel         Name       Core i7       Core 2 Duo         Model number       870       E7500         Stepping       B1       R0         Socket type and number of pins       LGA 1156       LGA 775         Core frequency (GHz)       2.93       2.93         Front-side bus frequency (MHz)       NA       1,066         Quick Path Interconnect<br>frequency (MHz)       5,000       NA         L1 cache       32 KB + 32 KB (per core)       3 KB         L2 cache       1 MB (256 KB per core)       3 MB         L3 cache       8 MB       NA         Platform       Vendor       Gigabyte       Dell         Motherboard model number       P55A-UD6       0200DY       0200DY         Motherboard model number       11       03       System/motherboard serial       number         System/motherboard serial       00241DCBC75E       Dell A01 (09/01/2009)       Dell A01 (09/01/2009)         BIOS name and version       Award Software International F6       Dell A01 (09/01/2009)       Intel 8.9.0.1023 (06/04/2009)                                                                                                    | policy                                    |                                 |                               |
| CPUVendorIntelIntelNameCore i7Core 2 DuoModel number870E7500SteppingB1R0Socket type and number of pinsLGA 1156LGA 775Core frequency (GHz)2.932.93Front-side bus frequency (MHz)NA1,066Quick Path Interconnect5,000NAL1 cache32 KB + 32 KB (per core)32 KB + 32 KB (per core)L2 cache1 MB (256 KB per core)3 MBL3 cache8 MBNAPlatform                                                                                                    | Processor power-saving option             | EIST                            | EIST                          |
| Vendor       Intel       Intel         Name       Core i7       Core 2 Duo         Model number       870       E7500         Stepping       B1       R0         Socket type and number of pins       LGA 1156       LGA 775         Core frequency (GHz)       2.93       2.93         Front-side bus frequency (MHz)       NA       1,066         Quick Path Interconnect<br>frequency (MHz)       5,000       NA         L1 cache       32 KB + 32 KB (per core)       32 KB + 32 KB (per core)         L2 cache       1 MB (256 KB per core)       3 MB         L3 cache       8 MB       NA         Platform       Vendor       Gigabyte       Dell         Vendor       Gigabyte       Dell       0300DY         Motherboard neyset       Intel P55       Intel Q45         Motherboard revision number       11       03       0241DCBC75E         BIOS name and version       AHCI enabled       Delault       Delault         PCH Sattings       AHCI enabled       Default       Intel 8201JB (ICH10)         Hard disk controller driver       Marvell 1.0.0.1027 (10/09/2009);<br>Intel 8.9.0.1023 (06/04/2009)       Intel 8.9.0.                                                                                                    | CPU                                       |                                 |                               |
| Name       Core i7       Core 2 Duo         Model number       870       E7500         Stepping       B1       R0         Socket type and number of pins       LGA 1156       LGA 775         Core frequency (GHz)       2.93       2.93         Front-side bus frequency (MHz)       NA       1,066         Quick Path Interconnect<br>frequency (MHz)       5,000       NA         L1 cache       32 KB + 32 KB (per core)       32 KB + 32 KB (per core)         L2 cache       1 MB (256 KB per core)       3 MB         L3 cache       8 MB       NA         Platform       Vendor       Gigabyte       Dell         Vendor       Gigabyte       Dell       0200DY         Motherboard model number       P55A-UD6       0200DY       03         Motherboard revision number       11       03       03         System/motherboard serial<br>number       00241DCBC75E       Intel Q45       Dell A01 (09/01/2009)         BIOS name and version       AHCI enabled       Default       Seagate (Marvell 11xx SATA 6G<br>Controller); WD and Hitachi (Intel<br>PCH SATA AHCI Controller)       Intel 82801JB (ICH10)         Hard disk controller driver       Marvell 1.0.0.1027 (10/                                                                                                    | Vendor                                    | Intel                           | Intel                         |
| Model number870E7500SteppingB1R0Socket type and number of pinsLGA 1156LGA 775Core frequency (GHz)2.932.93Front-side bus frequency (MHz)NA1,066Quick Path Interconnect<br>frequency (MHz)5,000NAL1 cache32 KB + 32 KB (per core)32 KB + 32 KB (per core)L2 cache1 MB (256 KB per core)3 MBL3 cache8 MBNAPlatformGigabyteDellWendorGigabyteDellMotherboard nomberP55A-UD60200DYMotherboard chipsetIntel P55Intel Q45Motherboard chipsetIntel P55Intel Q45Motherboard serial<br>number00241DCBC75E3QCCHK1BIOS name and versionAHCI enabledDefaultHard disk controllerSeagate (Marvell 91xx SATA 6G<br>Controller); WD and Hitachi (Intel<br>PCH SATA AHCI Controller)Intel 82801JB (ICH10)Hard disk controller driverMarvell 1.0.0.1027 (10/09/2009);<br>Intel 8.9.0.1023 (06/04/2009)Intel 8.9.0.1023 (06/04/2009)Memory module(s)VVVVVendor and model numberCorsair CMX4GX3M2A160C9Elpida EBJ10UE8BAFA-DJ-ETypePC3-12800PC3-106001,333Speed (MHz)1,6001,3331,066Imming/Latency (tCL-tRCD-tRP-<br>tRASmin)9-9-247-7-7-20                                                                                                    | Name                                      | Core i7                         | Core 2 Duo                    |
| SteppingB1R0Socket type and number of pinsLGA 1156LGA 775Core frequency (GHz)2.932.93Front-side bus frequency (MHz)NA1,066Quick Path Interconnect<br>frequency (MHz)5,000NAL1 cache32 KB + 32 KB (per core)3 KBL2 cache1 MB (256 KB per core)3 MBL3 cache8 MBNAPlatformVendorGigabyteVendorGigabyteDellMotherboard model numberP55A-UD60200DYMotherboard chipsetIntel P55Intel Q45Motherboard serial<br>number00241DCBC75E3QCCHK1BIOS name and versionAward Software International F6<br>(11/20/2009)Dell A01 (09/01/2009)BIOS settingsAHCI enabledDefaultHard disk controllerMarvell 91xx SATA 6G<br>                                                                                                    | Model number                              | 870                             | E7500                         |
| Socket type and number of pinsLGA 1156LGA 775Core frequency (GHz)2.932.93Front-side bus frequency (MHz)NA1,066Quick Path Interconnect<br>frequency (MHz)5,000NAL1 cache32 KB + 32 KB (per core)32 KB + 32 KB (per core)L2 cache1 MB (256 KB per core)3 MBL3 cache8 MBNAPlatform                                                                                                    | Stepping                                  | B1                              | R0                            |
| Core frequency (GHz)       2.93       2.93         Front-side bus frequency (MHz)       NA       1,066         Quick Path Interconnect<br>frequency (MHz)       5,000       NA         L1 cache       32 KB + 32 KB (per core)       32 KB + 32 KB (per core)       3 MB         L2 cache       1 MB (256 KB per core)       3 MB       3 MB         L3 cache       8 MB       NA       Platform         Vendor       Gigabyte       Dell       020DY         Motherboard model number       P55A-UD6       020DY       020DY         Motherboard revision number       11       03       03         System/motherboard serial<br>number       00241DCBC75E       3QCCHK1       Dell A01 (09/01/2009)         BIOS name and version       Award Software International F6<br>(11/20/2009)       Dell A01 (09/01/2009)       Intel 82801JB (ICH10)         Hard disk controller       Marvell 1.0.0.1027 (10/09/2009);<br>Intel 8.9.0.1023 (06/04/2009)       Intel 8.9.0.1023 (06/04/2009)       Intel 8.9.0.1023 (06/04/2009)         Hard disk controller driver       Marvell 1.0.0.1027 (10/09/2009);<br>Intel 8.9.0.1023 (06/04/2009)       Intel 8.9.0.1023 (06/04/2009)       Intel 8.9.0.1023 (06/04/2009)         Memory module(s)       Vendor and model number       Corsair CMX4GX3M2A1600C9 | Socket type and number of pins            | LGA 1156                        | LGA 775                       |
| Front-side bus frequency (MHz)NA1,066Quick Path Interconnect<br>frequency (MHz)5,000NAL1 cache32 KB + 32 KB (per core)32 KB + 32 KB (per core)L2 cache1 MB (256 KB per core)3 MBL3 cache8 MBNAPlatformVendorGigabyteDellMotherboard model numberP55A-UD60200DYMotherboard revision numberIntel P55Intel Q45Motherboard revision number1103System/motherboard serial<br>number00241DCBC75E3QCCHK1BIOS name and versionAward Software International F6<br>(11/20/2009)Dell A01 (09/01/2009)BIOS settingsAHCI enabledDefaultHard disk controllerMarvell 91xx SATA 6G<br>Controller); WD and Hitachi (Intel<br>PCH SATA AHCI Controller)Intel 82801JB (ICH10)Hard disk controller driverMarvell 1.0.0.1027 (10/09/2009);<br>Intel 8.9.0.1023 (06/04/2009)Intel 8.9.0.1023 (06/04/2009)Memory module(s)Vendor and model numberCorsair CMX4GX3M2A1600C9Elpida EBJ10UE8BAFA-DJ-ETypePC3-12800PC3-106001,333Speed (MHz)1,6001,3331,066Speed (MHz)1,6001,3331,066MHz)1.0021.0021.002                                                                                                    | Core frequency (GHz)                      | 2.93                            | 2.93                          |
| Quick Path Interconnect<br>frequency (MHz)5,000NAL1 cache32 KB + 32 KB (per core)32 KB + 32 KB (per core)L2 cache1 MB (256 KB per core)3 MBL3 cache8 MBNAPlatformVendorGigabyteMotherboard model numberP55A-UD60200DYMotherboard chipsetIntel P55Intel Q45Motherboard revision number1103System/motherboard serial<br>number00241DCBC75E3QCCHK1BIOS name and versionAward Software International F6<br>(11/20/2009)Dell A01 (09/01/2009)BIOS settingsAHCI enabledDefaultHard disk controllerMarvell 1.0.0.1027 (10/09/2009);<br>Intel 8.9.0.1023 (06/04/2009)Intel 82801JB (ICH10)Hard disk controller driverMarvell 1.0.0.1027 (10/09/2009);<br>Intel 8.9.0.1023 (06/04/2009)Intel 8.9.0.1023 (06/04/2009)Memory module(s)Vendor and model numberCorsair CMX4GX3M2A1600C9Elpida EBJ10UE8BAFA-DJ-ETypePC3-12800PC3-10600Speed (MHz)1,6001,333Speed (MHz)1,6001,333Speed running in the system<br>(MHz)1,3331,066Timing/Latency (tCL-tRCD-tRP-<br>tRASmin)9-9-9-247-7-7-20                                                                                                    | Front-side bus frequency (MHz)            | NA                              | 1,066                         |
| frequency (MHz)0,000NML1 cache32 KB + 32 KB (per core)32 KB + 32 KB (per core)L2 cache1 MB (256 KB per core)3 MBL3 cache8 MBNAPlatformVendorGigabyteDellMotherboard model numberP55A-UD60200DYMotherboard chipsetIntel P55Intel Q45Motherboard revision number1103System/motherboard serial<br>number00241DCBC75E3QCCHK1BIOS name and versionAward Software International F6<br>(11/20/2009)Dell A01 (09/01/2009)BIOS settingsAHCI enabledDefaultHard disk controllerSeagate (Marvell 91xx SATA 6G<br>Controller); WD and Hitachi (Intel<br>PCH SATA AHCI Controller)Intel 82801JB (ICH10)Hard disk controller driverMarvell 1.0.0.1027 (10/09/2009);<br>Intel 8.9.0.1023 (06/04/2009)Intel 8.9.0.1023 (06/04/2009)Memory module(s)Vendor and model numberCorsair CMX4GX3M2A1600C9Elpida EBJ10UE8BAFA-DJ-ETypePC3-12800PC3-10600Speed (MHz)1,6001,333Speed (MHz)1,6001,333Speed running in the system<br>(MHz)1,3331,066Timing/Latency (tCL-tRCD-tRP-<br>tRASmin)9-9-9-247-7-7-20                                                                                                    | Quick Path Interconnect                   | 5,000                           | NA                            |
| L1 cache32 KB + 32 KB (per core)32 KB + 32 KB (per core)L2 cache1 MB (256 KB per core)3 MBL3 cache8 MBNAPlatformVendorGigabyteDellWotherboard model numberP55A-UD60200DYMotherboard chipsetIntel P55Intel Q45Motherboard revision number1103System/motherboard serial<br>number00241DCBC75E3QCCHK1BIOS name and versionAward Software International F6<br>(11/20/2009)Dell A01 (09/01/2009)BIOS settingsAHCI enabledDefaultHard disk controllerSeagate (Marvell 91xx SATA 6G<br>Controller); WD and Hitachi (Intel<br>PCH SATA AHCI Controller)Intel 82801JB (ICH10)Hard disk controller driverMarvell 1.0.0.1027 (10/09/2009);<br>Intel 8.9.0.1023 (06/04/2009)Intel 8.9.0.1023 (06/04/2009)Memory module(s)Vendor and model numberCorsair CMX4GX3M2A1600C9Elpida EBJ10UE8BAFA-DJ-ETypePC3-12800PC3-106001,333Speed (MHz)1,6001,3331,066Timing/Latency (tCL-tRCD-tRP-<br>tRASmin)9-9-9-247-7-7-20                                                                                                    | frequency (MHz)                           | 0,000                           |                               |
| L2 cache1 MB (256 KB per core)3 MBL3 cache8 MBNAPlatformVendorDellWendorGigabyteDellMotherboard model numberP55A-UD60200DYMotherboard chipsetIntel P55Intel Q45Motherboard revision number1103System/motherboard serial<br>number00241DCBC75E3QCCHK1BIOS name and versionAward Software International F6<br>(11/20/2009)Dell A01 (09/01/2009)BIOS settingsAHCI enabledDefaultHard disk controllerSeagate (Marvell 91xx SATA 6G<br>Controller); WD and Hitachi (Intel<br>PCH SATA AHCI Controller)Intel 82801JB (ICH10)Hard disk controller driverMarvell 1.0.0.1027 (10/09/2009);<br>Intel 8.9.0.1023 (06/04/2009)Intel 8.9.0.1023 (06/04/2009)Memory module(s)Vendor and model numberCorsair CMX4GX3M2A1600C9Elpida EBJ10UE8BAFA-DJ-ETypePC3-12800PC3-10600Speed (MHz)1,3031,066Speed (MHz)1,3331,066Timing/Latency (tCL-tRCD-tRP-<br>tRASmin)9-9-9-247-7-7-20                                                                                                    | L1 cache                                  | 32 KB + 32 KB (per core)        | 32 KB + 32 KB (per core)      |
| L3 cache8 MBNAPlatformVendorGigabyteDellMotherboard model numberP55A-UD60200DYMotherboard chipsetIntel P55Intel Q45Motherboard revision number1103System/motherboard serial<br>number00241DCBC75E3QCCHK1BIOS name and versionAward Software International F6<br>(11/20/2009)Dell A01 (09/01/2009)BIOS settingsAHCI enabledDefaultHard disk controllerSeagate (Marvell 91xx SATA 6G<br>Controller); WD and Hitachi (Intel<br>PCH SATA AHCI Controller)Intel 82801JB (ICH10)Hard disk controller driverMarvell 1.0.0.1027 (10/09/2009);<br>Intel 8.9.0.1023 (06/04/2009)Intel 8.9.0.1023 (06/04/2009)Hard disk controller driverMarvell 1.0.0.1027 (10/09/2009);<br>Intel 8.9.0.1023 (06/04/2009)Intel 8.9.0.1023 (06/04/2009)Memory module(s)Vendor and model numberCorsair CMX4GX3M2A1600C9Elpida EBJ10UE8BAFA-DJ-ETypePC3-12800PC3-10600Speed (MHz)1,6001,333Speed running in the system<br>(MHz)1,3331,066Timing/Latency (tCL-tRCD-tRP-<br>tRASmin)9-9-9-247-7-20                                                                                                    | L2 cache                                  | 1 MB (256 KB per core)          | 3 MB                          |
| PlatformVendorGigabyteDellMotherboard model numberP55A-UD60200DYMotherboard chipsetIntel P55Intel Q45Motherboard revision number1103System/motherboard serial<br>number00241DCBC75E3QCCHK1BIOS name and versionAward Software International F6<br>(11/20/2009)Dell A01 (09/01/2009)BIOS settingsAHCI enabledDefaultHard disk controllerSeagate (Marvell 91xx SATA 6G<br>Controller); WD and Hitachi (Intel<br>PCH SATA AHCI Controller)Intel 82801JB (ICH10)Hard disk controller driverMarvell 1.0.0.1027 (10/09/2009);<br>Intel 8.9.0.1023 (06/04/2009)Intel 8.9.0.1023 (06/04/2009)Memory module(s)Vendor and model numberCorsair CMX4GX3M2A1600C9Elpida EBJ10UE8BAFA-DJ-ETypePC3-12800PC3-10600Speed (MHz)1,6001,333Speed running in the system<br>(MHz)1,3331,066Timing/Latency (tCL-tRCD-tRP-<br>tRASmin)9-9-9-247-7-7-20                                                                                                    | L3 cache                                  | 8 MB                            | NA                            |
| VendorGigabyteDellMotherboard model numberP55A-UD60200DYMotherboard chipsetIntel P55Intel Q45Motherboard revision number1103System/motherboard serial<br>number00241DCBC75E3QCCHK1BIOS name and versionAward Software International F6<br>(11/20/2009)Dell A01 (09/01/2009)BIOS settingsAHCI enabledDefaultHard disk controllerSeagate (Marvell 91xx SATA 6G<br>Controller); WD and Hitachi (Intel<br>PCH SATA AHCI Controller)Intel 82801JB (ICH10)Hard disk controller driverMarvell 1.0.0.1027 (10/09/2009);<br>Intel 8.9.0.1023 (06/04/2009)Intel 8.9.0.1023 (06/04/2009)Memory module(s)Vendor and model numberCorsair CMX4GX3M2A1600C9Elpida EBJ10UE8BAFA-DJ-EYypePC3-12800PC3-10600Speed (MHz)1,3031,066Timing/Latency (tCL-tRCD-tRP-<br>tRASmin)9-9-247-7-7-20                                                                                                    | Platform                                  | 1                               | 1                             |
| Motherboard model numberP55A-UD60200DYMotherboard chipsetIntel P55Intel Q45Motherboard revision number1103System/motherboard serial<br>number00241DCBC75E3QCCHK1BIOS name and versionAward Software International F6<br>(11/20/2009)Dell A01 (09/01/2009)BIOS settingsAHCI enabledDefaultHard disk controllerSeagate (Marvell 91xx SATA 6G<br>Controller); WD and Hitachi (Intel<br>PCH SATA AHCI Controller)Intel 82801JB (ICH10)Hard disk controller driverMarvell 1.0.0.1027 (10/09/2009);<br>Intel 8.9.0.1023 (06/04/2009)Intel 8.9.0.1023 (06/04/2009)Memory module(s)Vendor and model numberCorsair CMX4GX3M2A1600C9Elpida EBJ10UE8BAFA-DJ-EYypePC3-12800PC3-10600Speed (MHz)1,6001,333Speed running in the system<br>(MHz)1,3331,066Timing/Latency (tCL-tRCD-tRP-<br>tRASmin)9-9-247-7-7-20                                                                                                    | Vendor                                    | Gigabyte                        | Dell                          |
| Motherboard chipsetIntel P55Intel Q45Motherboard revision number1103System/motherboard serial<br>number00241DCBC75E3QCCHK1BIOS name and versionAward Software International F6<br>(11/20/2009)Dell A01 (09/01/2009)BIOS settingsAHCI enabledDefaultHard disk controllerSeagate (Marvell 91xx SATA 6G<br>Controller); WD and Hitachi (Intel<br>PCH SATA AHCI Controller)Intel 82801JB (ICH10)Hard disk controller driverMarvell 1.0.0.1027 (10/09/2009);<br>Intel 8.9.0.1023 (06/04/2009)Intel 8.9.0.1023 (06/04/2009)Memory module(s)Vendor and model numberCorsair CMX4GX3M2A1600C9Elpida EBJ10UE8BAFA-DJ-EYppePC3-12800PC3-10600Speed (MHz)1,6001,333Speed running in the system<br>(MHz)1,3331,066Timing/Latency (tCL-tRCD-tRP-<br>tRASmin)9-9-9-247-7-7-20                                                                                                    | Motherboard model number                  | P55A-UD6                        | 0200DY                        |
| Motherboard revision number1103System/motherboard serial<br>number00241DCBC75E3QCCHK1BIOS name and versionAward Software International F6<br>(11/20/2009)Dell A01 (09/01/2009)BIOS settingsAHCI enabledDefaultHard disk controllerSeagate (Marvell 91xx SATA 6G<br>Controller); WD and Hitachi (Intel<br>PCH SATA AHCI Controller)Intel 82801JB (ICH10)Hard disk controller driverMarvell 1.0.0.1027 (10/09/2009);<br>Intel 8.9.0.1023 (06/04/2009)Intel 8.9.0.1023 (06/04/2009)Memory module(s)Vendor and model numberCorsair CMX4GX3M2A1600C9Elpida EBJ10UE8BAFA-DJ-ETypePC3-12800PC3-10600Speed (MHz)1,6001,333Speed running in the system<br>(MHz)1,3331,066Timing/Latency (tCL-tRCD-tRP-<br>tRASmin)9-9-247-7-7-20                                                                                                    | Motherboard chipset                       | Intel P55                       | Intel Q45                     |
| System/motherboard serial<br>number00241DCBC75E3QCCHK1BIOS name and versionAward Software International F6<br>(11/20/2009)Dell A01 (09/01/2009)BIOS settingsAHCI enabledDefaultHard disk controllerSeagate (Marvell 91xx SATA 6G<br>Controller); WD and Hitachi (Intel<br>PCH SATA AHCI Controller)Intel 82801JB (ICH10)Hard disk controller driverMarvell 1.0.0.1027 (10/09/2009);<br>Intel 8.9.0.1023 (06/04/2009)Intel 8.9.0.1023 (06/04/2009)Memory module(s)VVendor and model numberCorsair CMX4GX3M2A1600C9Elpida EBJ10UE8BAFA-DJ-ETypePC3-12800PC3-10600Speed (MHz)1,6001,333Speed running in the system<br>(MHz)1,3331,066Timing/Latency (tCL-tRCD-tRP-<br>tRASmin)9-9-247-7-7-20                                                                                                    | Motherboard revision number               | 11                              | 03                            |
| numberAward Software International F6<br>(11/20/2009)Dell A01 (09/01/2009)BIOS name and versionAward Software International F6<br>(11/20/2009)Dell A01 (09/01/2009)BIOS settingsAHCI enabledDefaultHard disk controllerSeagate (Marvell 91xx SATA 6G<br>Controller); WD and Hitachi (Intel<br>PCH SATA AHCI Controller)Intel 82801JB (ICH10)Hard disk controller driverMarvell 1.0.0.1027 (10/09/2009);<br>Intel 8.9.0.1023 (06/04/2009)Intel 8.9.0.1023 (06/04/2009)Memory module(s)Vendor and model numberCorsair CMX4GX3M2A1600C9Elpida EBJ10UE8BAFA-DJ-ETypePC3-12800PC3-10600Speed (MHz)1,6001,333Speed running in the system<br>(MHz)1,3331,066Timing/Latency (tCL-tRCD-tRP-<br>tRASmin)9-9-9-247-7-20                                                                                                    | System/motherboard serial                 | 00241DCBC75E                    | 3QCCHK1                       |
| BIOS name and versionAward Software International F6<br>(11/20/2009)Dell A01 (09/01/2009)BIOS settingsAHCI enabledDefaultHard disk controllerSeagate (Marvell 91xx SATA 6G<br>Controller); WD and Hitachi (Intel<br>PCH SATA AHCI Controller)Intel 82801JB (ICH10)Hard disk controller driverMarvell 1.0.0.1027 (10/09/2009);<br>Intel 8.9.0.1023 (06/04/2009)Intel 8.9.0.1023 (06/04/2009)Memory module(s)Vendor and model numberCorsair CMX4GX3M2A1600C9Elpida EBJ10UE8BAFA-DJ-EYpePC3-12800PC3-10600Speed (MHz)1,6001,333Speed running in the system<br>(MHz)1,3331,066Timing/Latency (tCL-tRCD-tRP-<br>tRASmin)9-9-9-247-7-20                                                                                                    | number                                    |                                 |                               |
| BIOS settingsAHCI enabledDefaultHard disk controllerSeagate (Marvell 91xx SATA 6G<br>Controller); WD and Hitachi (Intel<br>PCH SATA AHCI Controller)Intel 82801JB (ICH10)Hard disk controller driverMarvell 1.0.0.1027 (10/09/2009);<br>Intel 8.9.0.1023 (06/04/2009)Intel 8.9.0.1023 (06/04/2009)Memory module(s)Vendor and model numberCorsair CMX4GX3M2A1600C9Elpida EBJ10UE8BAFA-DJ-EYpePC3-12800PC3-10600Speed (MHz)1,6001,333Speed running in the system<br>(MHz)1,3331,066Timing/Latency (tCL-tRCD-tRP-<br>tRASmin)9-9-9-247-7-20                                                                                                    | BIOS name and version                     | Award Software International F6 | Dell A01 (09/01/2009)         |
| BIOS settingsAnci enabledDefaultHard disk controllerSeagate (Marvell 91xx SATA 6G<br>Controller); WD and Hitachi (Intel<br>PCH SATA AHCI Controller)Intel 82801JB (ICH10)Hard disk controller driverMarvell 1.0.0.1027 (10/09/2009);<br>Intel 8.9.0.1023 (06/04/2009)Intel 8.9.0.1023 (06/04/2009)Memory module(s)Vendor and model numberCorsair CMX4GX3M2A1600C9Elpida EBJ10UE8BAFA-DJ-ETypePC3-12800PC3-10600Speed (MHz)1,6001,333Speed running in the system<br>(MHz)1,3331,066Timing/Latency (tCL-tRCD-tRP-<br>tRASmin)9-9-9247-7-20                                                                                                    |                                           | (11/20/2009)                    | Defeult                       |
| Hard disk controllerSeagate (Marveil 91xx SATA 6G<br>Controller); WD and Hitachi (Intel<br>PCH SATA AHCI Controller)Intel 82801JB (ICH10)Hard disk controller driverMarvell 1.0.0.1027 (10/09/2009);<br>Intel 8.9.0.1023 (06/04/2009)Intel 8.9.0.1023 (06/04/2009)Memory module(s)Vendor and model numberCorsair CMX4GX3M2A1600C9Elpida EBJ10UE8BAFA-DJ-ETypePC3-12800PC3-10600Speed (MHz)1,6001,333Speed running in the system<br>(MHz)1,3331,066Timing/Latency (tCL-tRCD-tRP-<br>tRASmin)9-9-247-7-7-20                                                                                                    | BIOS settings                             |                                 | Detault                       |
| Hard disk controllerController), WD and Hitachi (Intel<br>PCH SATA AHCI Controller)Intel 828013B (ICH10)Hard disk controller driverMarvell 1.0.0.1027 (10/09/2009);<br>Intel 8.9.0.1023 (06/04/2009)Intel 8.9.0.1023 (06/04/2009)Memory module(s)Vendor and model numberCorsair CMX4GX3M2A1600C9Elpida EBJ10UE8BAFA-DJ-ETypePC3-12800PC3-10600Speed (MHz)1,6001,333Speed running in the system<br>(MHz)1,3331,066Timing/Latency (tCL-tRCD-tRP-<br>tRASmin)9-9-9-247-7-7-20                                                                                                    | Hard disk controller                      | Seagate (Marvell 91xx SATA 6G   | Intol 92901 IB (ICH10)        |
| Hard disk controller driver       Marvell 1.0.0.1027 (10/09/2009);<br>Intel 8.9.0.1023 (06/04/2009)       Intel 8.9.0.1023 (06/04/2009)         Memory module(s)       Vendor and model number       Corsair CMX4GX3M2A1600C9       Elpida EBJ10UE8BAFA-DJ-E         Type       PC3-12800       PC3-10600       1,333         Speed (MHz)       1,600       1,333       1,066         MHz)       1,333       1,066       1,006                                                                                                    |                                           |                                 |                               |
| Hard disk controller driver       Intal Ven 1.0.0.1027 (10/09/2009),<br>Intel 8.9.0.1023 (06/04/2009)       Intel 8.9.0.1023 (06/04/2009)         Memory module(s)       Vendor and model number       Corsair CMX4GX3M2A1600C9       Elpida EBJ10UE8BAFA-DJ-E         Type       PC3-12800       PC3-10600       1,333         Speed (MHz)       1,600       1,333       1,066         MHz)       1,333       1,066       1,066                                                                                                    |                                           |                                 |                               |
| Memory module(s)Vendor and model numberCorsair CMX4GX3M2A1600C9Elpida EBJ10UE8BAFA-DJ-ETypePC3-12800PC3-10600Speed (MHz)1,6001,333Speed running in the system<br>(MHz)1,3331,066Timing/Latency (tCL-tRCD-tRP-<br>tRASmin)9-9-9-247-7-7-20                                                                                                    | Hard disk controller driver               | Intel 8 9 0 1023 $(06/04/2009)$ | Intel 8.9.0.1023 (06/04/2009) |
| Wenterlory module(s)Vendor and model numberCorsair CMX4GX3M2A1600C9Elpida EBJ10UE8BAFA-DJ-ETypePC3-12800PC3-10600Speed (MHz)1,6001,333Speed running in the system<br>(MHz)1,3331,066Timing/Latency (tCL-tRCD-tRP-<br>tRASmin)9-9-9-247-7-7-20                                                                                                    | Memory module(s)                          | miler 0.3.0. 1023 (00/04/2003)  |                               |
| Type       PC3-12800       PC3-10600         Speed (MHz)       1,600       1,333         Speed running in the system<br>(MHz)       1,333       1,066         Timing/Latency (tCL-tRCD-tRP-<br>tRASmin)       9-9-9-24       7-7-7-20                                                                                                    | Vendor and model number                   | Corsair CMX4GX3M2A1600C9        | Elpida EB 1101 IE8BAEA-D I-E  |
| Type       Tos record         Speed (MHz)       1,600       1,333         Speed running in the system<br>(MHz)       1,333       1,066         Timing/Latency (tCL-tRCD-tRP-<br>tRASmin)       9-9-9-24       7-7-7-20                                                                                                    |                                           | PC3-12800                       | PC3-10600                     |
| Speed (Mi12)1,0001,000Speed running in the system<br>(MHz)1,3331,066Timing/Latency (tCL-tRCD-tRP-<br>tRASmin)9-9-9-247-7-7-20                                                                                                    | Speed (MHz)                               | 1 600                           | 1 333                         |
| Opecar forming in the system       1,333       1,066         (MHz)       1,333       7-7-7-20         Timing/Latency (tCL-tRCD-tRP-<br>tRASmin)       9-9-9-24       7-7-7-20                                                                                                    | Speed running in the system               | 1,000                           | 1,000                         |
| Timing/Latency (tCL-tRCD-tRP-<br>tRASmin)9-9-9-247-7-7-20                                                                                                    | (MHz)                                     | 1,333                           | 1,066                         |
|                                                                                                    | Timing/Latency (tCL-tRCD-tRP-<br>tRASmin) | 9-9-9-24                        | 7-7-7-20                      |
| Size (MB) 4,096 4.096                                                                                                    | Size (MB)                                 | 4,096                           | 4,096                         |

| Number of memory module(s)2 x 2,048 MB4 x 1,024 MBChip organization (Single-sided,<br>Double-sided)Double-sidedSingle-sidedChannel (Single/Dual)DualDualOperating systemNameMicrosoft Windows 7 Ultimate x64Build number76007600Service PackNANAFile systemNTFSNTFSKernelACPI x64-based PCACPI x64-based PCLanguageEnglishEnglishMicrosoft DirectX version1111GraphicsVVVendor and model numberNVIDIA GeForce 9400GTIntel GMA 4500TypeDiscreteIntegratedChipsetGeForce 9400GTIntel GMA 4500TypeJiscreteIntegratedChipsetGeForce 9400GTIntel 4 Series Express ChipsetFamilyBIOS version62.94.50.0.221785.0Total available graphics<br>memory (MB)2,8131,695Dedicated video memory (MB)1,02464System video memory (MB)1,7891,631Resolution1,680 x 1,050 x 32 bit1,680 x 1,050 x 32 bitDriverNVIDIA 8.17.11.9562<br>(11/20/2009)Intel 8.15.10.1986 (10/30/2009)Sound card/subsystemTo the target of the target of the protect of the protect of th                                                                                                    |
|----------------------------------------------------------------------------------------------------|
| Chip organization (Single-sided,<br>Double-sided)Double-sidedSingle-sidedChannel (Single/Dual)DualDualOperating systemNameMicrosoft Windows 7 Ultimate x64Microsoft Windows 7 Ultimate x64Build number76007600Service PackNANAFile systemNTFSNTFSKernelACPI x64-based PCACPI x64-based PCLanguageEnglishEnglishMicrosoft DirectX version1111GraphicsIntel GMA 4500TypeDiscreteIntel GMA 4500TypeDiscreteIntel GMA 4500ChipsetGeForce 9400GTFamilyBIOS version62.94.50.0.221785.0Total available graphics<br>memory (MB)2,8131,695Dedicated video memory (MB)1,02464System video memory (MB)1,7891,631Resolution1,680 x 1,050 x 32 bit1,680 x 1,050 x 32 bitDriverNVIDIA 8.17.11.9562<br>(11/20/2009)Intel 8.15.10.1986 (10/30/2009)Sound card/subsystemTotal water and wide the former of the provide of the provide of the p |
| Channel (Single/Dual)DualDualOperating systemNameMicrosoft Windows 7 Ultimate x64Build number7600Service PackNANANAFile systemNTFSKernelACPI x64-based PCLanguageEnglishEnglishEnglishMicrosoft DirectX version11 <b>Graphics</b> VVendor and model numberNVIDIA GeForce 9400GTTypeDiscreteIntel A Series Express Chipset<br>FamilyBIOS version62.94.50.0.22Total available graphics<br>memory (MB)2,813Dedicated video memory (MB)1,024System video memory (MB)1,789Intel 8.15.10.1986 (10/30/2009)Sound card/subsystem                                                                                                    |
| Operating systemNameMicrosoft Windows 7 Ultimate x64Build number7600Service PackNAFile systemNTFSKernelACPI x64-based PCLanguageEnglishMicrosoft DirectX version11GraphicsVendor and model numberNVIDIA GeForce 9400GTIntel GMA 4500TypeDiscreteIntel 4 Series Express ChipsetGeForce 9400GTIntel 4 Series Express ChipsetFile system video memory (MB)1,024Obstand system memory (MB)1,024Obstand system memory (MB)1,789Intel 8.15.10.1986 (10/30/2009)Sound card/subsystem                                                                                                    |
| NameMicrosoft Windows 7 Ultimate x64Microsoft Windows 7 Ultimate x64Build number76007600Service PackNANAFile systemNTFSNTFSKernelACPI x64-based PCACPI x64-based PCLanguageEnglishEnglishMicrosoft DirectX version1111GraphicsVendor and model numberNVIDIA GeForce 9400GTTypeDiscreteIntel GMA 4500TypeDiscreteIntel 4 Series Express ChipsetChipsetGeForce 9400GTIntel 4 Series Express ChipsetBIOS version62.94.50.0.221785.0Total available graphics<br>memory (MB)2,8131,695Dedicated video memory (MB)1,02464System video memory (MB)1,7891,631Resolution1,680 x 1,050 x 32 bit1,680 x 1,050 x 32 bitDriverNVIDIA 8.17.11.9562<br>(11/20/2009)Intel 8.15.10.1986 (10/30/2009)Sound Card/subsystem                                                                                                    |
| Build number76007600Service PackNANAFile systemNTFSNTFSKernelACPI x64-based PCACPI x64-based PCLanguageEnglishEnglishMicrosoft DirectX version1111GraphicsVendor and model numberNVIDIA GeForce 9400GTIntel GMA 4500TypeDiscreteIntel GMA 4500ChipsetGeForce 9400GTIntel 4 Series Express ChipsetBIOS version62.94.50.0.221785.0Total available graphics<br>memory (MB)2,8131,695Dedicated video memory (MB)1,02464System video memory (MB)1,7891,631Resolution1,680 x 1,050 x 32 bit1,680 x 1,050 x 32 bitDriverNVIDIA 8.17.11.9562<br>(11/20/2009)Intel 8.15.10.1986 (10/30/2009)                                                                                                    |
| Service PackNANAFile systemNTFSNTFSKernelACPI x64-based PCACPI x64-based PCLanguageEnglishEnglishMicrosoft DirectX version1111GraphicsVendor and model numberNVIDIA GeForce 9400GTIntel GMA 4500TypeDiscreteIntel q Series Express ChipsetChipsetGeForce 9400GTIntel 4 Series Express ChipsetBIOS version62.94.50.0.221785.0Total available graphics<br>memory (MB)2,8131,695Dedicated video memory (MB)1,02464System video memory (MB)1,7891,631Resolution1,680 x 1,050 x 32 bit1,680 x 1,050 x 32 bitDriverNVIDIA 8.17.11.9562<br>(11/20/2009)Intel 8.15.10.1986 (10/30/2009)Sound Card/subsystem                                                                                                    |
| File systemNTFSNTFSKernelACPI x64-based PCACPI x64-based PCLanguageEnglishEnglishMicrosoft DirectX version1111GraphicsVendor and model numberNVIDIA GeForce 9400GTTypeDiscreteIntel GMA 4500TypeDiscreteIntel 4 Series Express ChipsetChipsetGeForce 9400GTIntel 4 Series Express ChipsetBIOS version62.94.50.0.221785.0Total available graphics<br>memory (MB)2,8131,695Dedicated video memory (MB)1,02464System video memory (MB)1,7891,631Resolution1,680 x 1,050 x 32 bit1,680 x 1,050 x 32 bitDriverNVIDIA 8.17.11.9562<br>(11/20/2009)Intel 8.15.10.1986 (10/30/2009)Sound card/subsystem                                                                                                    |
| KernelACPI x64-based PCACPI x64-based PCLanguageEnglishEnglishMicrosoft DirectX version1111GraphicsVendor and model numberNVIDIA GeForce 9400GTIntel GMA 4500TypeDiscreteIntegratedChipsetGeForce 9400GTIntel 4 Series Express ChipsetBIOS version62.94.50.0.221785.0Total available graphics<br>memory (MB)2,8131,695Dedicated video memory (MB)1,02464System video memory (MB)1,7891,631Resolution1,680 x 1,050 x 32 bit1,680 x 1,050 x 32 bitDriverNVIDIA 8.17.11.9562<br>(11/20/2009)Intel 8.15.10.1986 (10/30/2009)                                                                                                    |
| LanguageEnglishEnglishMicrosoft DirectX version1111GraphicsVendor and model numberNVIDIA GeForce 9400GTIntel GMA 4500TypeDiscreteIntegratedChipsetGeForce 9400GTIntel 4 Series Express Chipset<br>FamilyBIOS version62.94.50.0.221785.0Total available graphics<br>memory (MB)2,8131,695Dedicated video memory (MB)1,02464System video memory (MB)1,7891,631Resolution1,680 x 1,050 x 32 bit1,680 x 1,050 x 32 bitDriverNVIDIA 8.17.11.9562<br>(11/20/2009)Intel 8.15.10.1986 (10/30/2009)                                                                                                    |
| Microsoft DirectX version1111GraphicsVendor and model numberNVIDIA GeForce 9400GTIntel GMA 4500TypeDiscreteIntegratedChipsetGeForce 9400GTIntel 4 Series Express ChipsetBIOS version62.94.50.0.221785.0Total available graphics<br>memory (MB)2,8131,695Dedicated video memory (MB)1,02464System video memory (MB)1,7891,631Resolution1,680 x 1,050 x 32 bit1,680 x 1,050 x 32 bitDriverNVIDIA 8.17.11.9562<br>(11/20/2009)Intel 8.15.10.1986 (10/30/2009)                                                                                                    |
| GraphicsVendor and model numberNVIDIA GeForce 9400GTIntel GMA 4500TypeDiscreteIntegratedChipsetGeForce 9400GTIntel 4 Series Express Chipset<br>FamilyBIOS version62.94.50.0.221785.0Total available graphics<br>memory (MB)2,8131,695Dedicated video memory (MB)1,02464System video memory (MB)00Shared system memory (MB)1,7891,631Resolution1,680 x 1,050 x 32 bit1,680 x 1,050 x 32 bitDriverNVIDIA 8.17.11.9562<br>(11/20/2009)Intel 8.15.10.1986 (10/30/2009)                                                                                                    |
| Vendor and model numberNVIDIA GeForce 9400GTIntel GMA 4500TypeDiscreteIntegratedChipsetGeForce 9400GTIntel 4 Series Express Chipset<br>FamilyBIOS version62.94.50.0.221785.0Total available graphics<br>memory (MB)2,8131,695Dedicated video memory (MB)1,02464System video memory (MB)00Shared system memory (MB)1,7891,631Resolution1,680 x 1,050 x 32 bit1,680 x 1,050 x 32 bitDriverNVIDIA 8.17.11.9562<br>(11/20/2009)Intel 8.15.10.1986 (10/30/2009)                                                                                                    |
| TypeDiscreteIntegratedChipsetGeForce 9400GTIntel 4 Series Express Chipset<br>FamilyBIOS version62.94.50.0.221785.0Total available graphics<br>memory (MB)2,8131,695Dedicated video memory (MB)1,02464System video memory (MB)00Shared system memory (MB)1,7891,631Resolution1,680 x 1,050 x 32 bit1,680 x 1,050 x 32 bitDriverNVIDIA 8.17.11.9562<br>(11/20/2009)Intel 8.15.10.1986 (10/30/2009)                                                                                                    |
| ChipsetGeForce 9400GTIntel 4 Series Express Chipset<br>FamilyBIOS version62.94.50.0.221785.0Total available graphics<br>memory (MB)2,8131,695Dedicated video memory (MB)1,02464System video memory (MB)00Shared system memory (MB)1,7891,631Resolution1,680 x 1,050 x 32 bit1,680 x 1,050 x 32 bitDriverNVIDIA 8.17.11.9562<br>(11/20/2009)Intel 8.15.10.1986 (10/30/2009)                                                                                                    |
| BIOS version       62.94.50.0.22       1785.0         Total available graphics<br>memory (MB)       2,813       1,695         Dedicated video memory (MB)       1,024       64         System video memory (MB)       0       0         Shared system memory (MB)       1,789       1,631         Resolution       1,680 x 1,050 x 32 bit       1,680 x 1,050 x 32 bit         Driver       NVIDIA 8.17.11.9562<br>(11/20/2009)       Intel 8.15.10.1986 (10/30/2009)                                                                                                    |
| Total available graphics<br>memory (MB)       2,813       1,695         Dedicated video memory (MB)       1,024       64         System video memory (MB)       0       0         Shared system memory (MB)       1,789       1,631         Resolution       1,680 x 1,050 x 32 bit       1,680 x 1,050 x 32 bit         Driver       NVIDIA 8.17.11.9562<br>(11/20/2009)       Intel 8.15.10.1986 (10/30/2009)                                                                                                    |
| Dedicated video memory (MB)       1,024       64         System video memory (MB)       0       0         Shared system memory (MB)       1,789       1,631         Resolution       1,680 x 1,050 x 32 bit       1,680 x 1,050 x 32 bit         Driver       NVIDIA 8.17.11.9562<br>(11/20/2009)       Intel 8.15.10.1986 (10/30/2009)         Sound card/subsystem       SoundMAX Integrated Digital                                                                                                    |
| System video memory (MB)       0       0         Shared system memory (MB)       1,789       1,631         Resolution       1,680 x 1,050 x 32 bit       1,680 x 1,050 x 32 bit         Driver       NVIDIA 8.17.11.9562<br>(11/20/2009)       Intel 8.15.10.1986 (10/30/2009)         Sound card/subsystem       SoundMAX Integrated Digital                                                                                                    |
| Shared system memory (MB)       1,789       1,631         Resolution       1,680 x 1,050 x 32 bit       1,680 x 1,050 x 32 bit         Driver       NVIDIA 8.17.11.9562<br>(11/20/2009)       Intel 8.15.10.1986 (10/30/2009)         Sound card/subsystem       SoundMAX Integrated Digital                                                                                                    |
| Resolution       1,680 x 1,050 x 32 bit       1,680 x 1,050 x 32 bit         Driver       NVIDIA 8.17.11.9562<br>(11/20/2009)       Intel 8.15.10.1986 (10/30/2009)         Sound card/subsystem       SoundMAX Integrated Digital                                                                                                    |
| Driver       NVIDIA 8.17.11.9562<br>(11/20/2009)       Intel 8.15.10.1986 (10/30/2009)         Sound card/subsystem       SoundMAX Integrated Digital                                                                                                    |
| Sound card/subsystem                                                                                                    |
| SoundMAX Integrated Digital                                                                                                    |
| Vendor and model number Realtek High Definition Audio High Definition Audio                                                                                                    |
| Driver       Realtek 6.0.1.5973 (11/03/2009)       Analog Devices 6.10.2.7260<br>(06/22/2009)                                                                                                    |
| Ethernet                                                                                                    |
| Vendor and model number 2 x Realtek PCIe GBE Intel 82567LM-3 Gigabit                                                                                                    |
| Driver Realtek 7.6.820.2009 Intel 11.5.4.0 (11/05/2009)                                                                                                    |
| Optical drive(s)                                                                                                    |
| Vendor and model number LG GH22NS50 LG GH50N                                                                                                    |
| Type DVD-RW DVD-RW                                                                                                    |
| Interface SATA SATA                                                                                                    |
| Dual/Single layer Dual Dual                                                                                                    |
| USB ports                                                                                                    |
| Number 12 8                                                                                                    |
| Type 10 x USB 2.0 / 2 x USB 3.0 USB 2.0                                                                                                    |
| Other 2 x eSATA eSATA                                                                                                    |
| IEEE 1394 ports                                                                                                    |
| Number 2 NA                                                                                                    |
| Monitor                                                                                                    |
| LCD type Dell E2210H Dell E2210H                                                                                                    |
| Screen size (inches) 21.5 21.5                                                                                                    |
| Refresh rate (Hz) 60                                                                                                    |

Figure 6: System configuration information.

## **About Principled Technologies**

We provide industry-leading technology assessment and fact-based marketing services. We bring to every assignment extensive experience with and expertise in all aspects of technology testing and analysis, from researching new technologies, to developing new methodologies, to testing with existing and new tools. When the assessment is complete, we know how to present the results to a broad range of target audiences. We provide our clients with the materials they need, from market-focused data to use in their own collateral to custom sales aids, such as test reports, performance assessments, and white papers. Every document reflects the results of our trusted independent analysis.

We provide customized services that focus on our clients' individual requirements. Whether the technology involves hardware, software, Web sites, or services, we offer the experience, expertise, and tools to help you assess how it will fare against its competition, its performance, whether it's ready to go to market, and its quality and reliability.

Our founders, Mark L. Van Name and Bill Catchings, have worked together in technology assessment for over 20 years. As journalists, they published over a thousand articles on a wide array of technology subjects. They created and led the Ziff-Davis Benchmark Operation, which developed such industry-standard benchmarks as Ziff Davis Media's Winstone and WebBench. They founded and led eTesting Labs, and after the acquisition of that company by Lionbridge Technologies were the head and CTO of VeriTest.

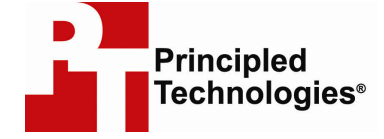

Principled Technologies, Inc. 1007 Slater Road, Suite 250 Durham, NC 27703 www.principledtechnologies.com info@principledtechnologies.com

Principled Technologies is a registered trademark of Principled Technologies, Inc. All other product names are the trademarks of their respective owners.

Disclaimer of Warranties; Limitation of Liability:

PRINCIPLED TECHNOLOGIES, INC. HAS MADE REASONABLE EFFORTS TO ENSURE THE ACCURACY AND VALIDITY OF ITS TESTING, HOWEVER, PRINCIPLED TECHNOLOGIES, INC. SPECIFICALLY DISCLAIMS ANY WARRANTY, EXPRESSED OR IMPLIED, RELATING TO THE TEST RESULTS AND ANALYSIS, THEIR ACCURACY, COMPLETENESS OR QUALITY, INCLUDING ANY IMPLIED WARRANTY OF FITNESS FOR ANY PARTICULAR PURPOSE. ALL PERSONS OR ENTITIES RELYING ON THE RESULTS OF ANY TESTING DO SO ATTHEIR OWN RISK, AND AGREE THAT PRINCIPLED TECHNOLOGIES, INC., ITS EMPLOYEES AND ITS SUBCONTRACTORS SHALL HAVE NO LIABILITY WHATSOEVER FROM ANY CLAIM OF LOSS OR DAMAGE ON ACCOUNT OF ANY ALLEGED ERROR OR DEFECT IN ANY TESTING PROCEDURE OR RESULT.

IN NO EVENT SHALL PRINCIPLED TECHNOLOGIES, INC. BE LIABLE FOR INDIRECT, SPECIAL, INCIDENTAL, OR CONSEQUENTIAL DAMAGES IN CONNECTION WITH ITS TESTING, EVEN IF ADVISED OF THE POSSIBILITY OF SUCH DAMAGES. IN NO EVENT SHALL PRINCIPLED TECHNOLOGIES, INC.'S LIABILITY, INCLUDING FOR DIRECT DAMAGES, EXCEED THE AMOUNTS PAID IN CONNECTION WITH PRINCIPLED TECHNOLOGIES, INC.'S TESTING. CUSTOMER'S SOLE AND EXCLUSIVE REMEDIES ARE AS SET FORTH HEREIN.